## **User Guide**

## **Uttarakhand Higher Education Admission Portal**

2023-24

A comprehensive user guide for applicants on how to edit their profile details and academic details.

# How to Edit your profile and Academic Details during the "Correction Window"

All applicants are provided an option to edit their profile and Academic Details through an editing window from 20th June 2023 to 24th June 2023. During this window the applicants can login to their profile and make changes to the profile and academic details.

Few important things to know before you edit your profile or applications:

- Some applicants may have mistakenly submitted the application to college/university with incorrect details. Applicants are advised to verify the details for every application submitted and submit corrections wherever needed before the closing of the correction window.
- The application forms will be re-generated after corrections are made by applicants.
- Applicants who do not require any correction may skip the process by not selecting the actions for editing profile and editing programme selection.

#### **Steps to Edit Profile Details**

Step 1: Login to your registered account on the admission portal

| UIDEN UN    | Uttarakhand State Higher Education Admission Portal<br>Admission Session 2023-2024                                                                                                    | SamartheGov                                     |  |  |
|-------------|----------------------------------------------------------------------------------------------------|-------------------------------------------------|--|--|
| Home Notice | Universities Programme Information FAQ Contact Us                                                                                                    | New Registration Login                          |  |  |
|             | Important Instructions                                                                                                    | Registered User Login                           |  |  |
|             | <ol> <li>Read and follow all instructions carefully</li> <li>Click on 'New Registration' to register your account . If you have registered earlier, log in using your<br/>"Registration Number/Email ID".</li> <li>Use your own mobile number and e-mail id for the registration process. Please keep your mobile near<br/>you for OTP verification.</li> <li>Log in and complete your profile details.</li> <li>Follow all steps to pay registration fees.</li> <li>You can apply in Colleges (a maximum of 10 programmes)</li> <li>Only Submitted Applications will be considered for Admission</li> </ol> | Enter Registration Number OR Registered Email * |  |  |
|             | Register as a new user?                                                                                                    | Login                                           |  |  |

### Step 2: Click on "Edit Profile Details" from Dashboard

|                                                                    | Uttarakhand State Higher Education Admission Por<br>Admission Session 2023-2024                                                            | rtal SamartheGov                                                            |  |  |  |
|--------------------------------------------------------------------|----------------------------------------------------------------------------------------------------|-----------------------------------------------------------------------------|--|--|--|
| Dashboard Notice Universities Program                              | nme Information FAQ Contact Us                                                                                                    | 230013145 -                                                                 |  |  |  |
| Form Status                                                        |                                                                                                    | Welcome to Uttarakhand State Higher Education Department Admissions 2023-24 |  |  |  |
| <ul> <li>✓ Registration</li> <li>✓ Fill Profile Details</li> </ul> | Welcome, TEST teat! View Profile Edit Profile Details                                                                                      | Your Registration.Number is: 230013145                                      |  |  |  |
| Select Programme/s                                                 | Registration Number : 230013145<br>Registered e-mail address : nitin.joshi@samarth.ac.in<br>Current Date: 21-06-2023                       |                                                                             |  |  |  |
| Quick Links                                                        | Your profile details have been successfully submitted. You can now select programme/s after satisfying their minimum eligibility criteria. |                                                                             |  |  |  |
| <ul> <li>My Payments</li> <li>Change Registered Email</li> </ul>   |                                                                                                    |                                                                             |  |  |  |
| <ul> <li>Change Registered Mobile Number</li> </ul>                | Programme Applications                                                                                                    |                                                                             |  |  |  |

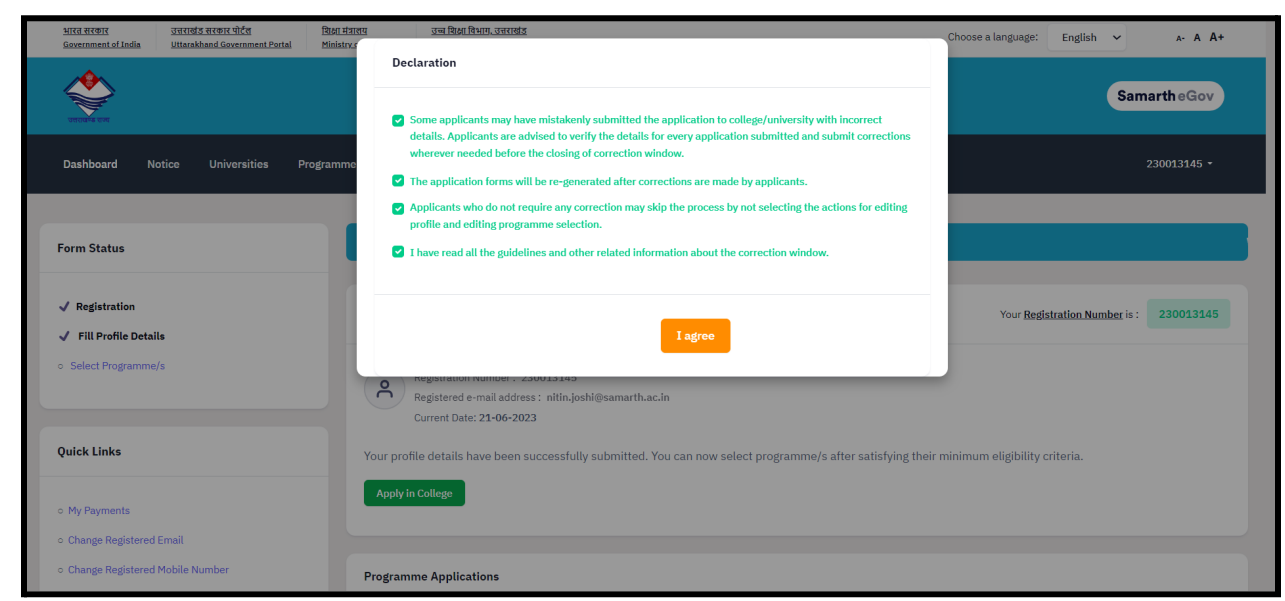

Step 3: Check all points of the declaration and click on "I Agree"

Step 4: Profile is now unlocked for modifications. Start editing the profile by clicking on "Update" button at the bottom of the form.

| UTITION STOR | Uttarakhand State Higher Education Admission Portal<br>Admission Session 2023-2024                                                   | SamartheGov |
|--------------|----------------------------------------------------------------------------------------------------|-------------|
| Dashboard    | Notice Universities Programme Information FAQ Contact Us                                                                             | 230013145 - |
|              | Infot : You have successfully opened your profile for modification. You need to submit the application at before the closing window. | ×           |
|              |                                                                                                    |             |
|              | Back to Dashboard Update Details Proceed to Next                                                                                     |             |

#### Steps to Edit Academic Details

| Ster | <u>י</u> 1 ר | Navigate  | to | "Programme | Applications" | Section | on the | Dashboard  |
|------|--------------|-----------|----|------------|---------------|---------|--------|------------|
| JICH | J I.         | inavigate | ω  | Frogramme  | Applications  | Section |        | Dasinbuaru |

| Programme Applications       |                                                                                                    |                         |                                                                                                    |                    |            |  |  |
|------------------------------|----------------------------------------------------------------------------------------------------|-------------------------|----------------------------------------------------------------------------------------------------|--------------------|------------|--|--|
| FORM NUMBER                  | PROGRAMME                                                                                                    | UPDATE ACADEMIC DETAILS | STATUS                                                                                                 | ACTION             | RECEIPTS   |  |  |
| TEMP630018230<br>[Temporary] | University: KU: Kumaun University Nainital<br>College: KU012: D: S.E.CAMPUS, NAINITAL<br>Programme: E.S.C. BOLCOV GROUP<br>Course(S) Selected:<br>Subject 1 (Major: BortAY)<br>Subject 11 (Major: Biothol: ECOMOMICS                                         |                         | NOT SUBMITTED<br>NOTE: Application with status Not Submitted would not be<br>considered for admission. | Submit Application |            |  |  |
| TEMP630023344<br>(Temporary) | University: KU: Kumaun University Nainital<br>College: KU021: D.S. E.CAMPUS, NAINITAL<br>Programme: ESC - MATHS GROUP<br>Courres(6) Selected:<br>Subject 10(40): HATHEMATICS<br>Subject 10(40): PHYSICS<br>Subject 111(Major Electiva): GEOGRAPHY            |                         | NOT SUBMITTED<br>NOTE: Application with status Not Submitted would not be<br>considered for admission. | Submit Application |            |  |  |
| TEMP630023736<br>[Temporary] | University: KU: Kumaun University Nainital<br>College: KUD64: GOVT. DEGREE COLLEGE MALDHANCHAUR (NAINITAL)<br>Programme: Bachelor of Arts (B.A.)<br>Course(s) Statistics:<br>Subject 11 (Major: BochMICS<br>Subject 11 (Major: Blactive): HISTORY            |                         | NOT SUBMITTED<br>NOTE: Application with status Not Submitted would not be<br>considered for admission. | Submit Application |            |  |  |
| 630012058                    | University: SSU: Soban Singh Jeena University Almora<br>College: SSU47: MAIAS OCLIEGE OF SCIENCE TECHNOLOGY AND MANAGEMENT<br>PTITOPROAGH.UTTRAXIVADU<br>Programme: Bachelores of Vocational (Logistics Management)                                          | Update Academic Details | Application Submitted                                                                                  |                    | Print Form |  |  |
| 630010096                    | University: SDSU: Sridev Suman Uttarskhand University<br>College: SDSU82: SNUN PD College Harldwar<br>Programme: Bocholor of Arts (B.A.)<br>Course(0) Salected:<br>Subject 11 (Major: HistOPY<br>Subject 11 (Major: Bustine): SUGINESS REGULATORY FRAME WORK | Update Academic Details | Application Submitted                                                                                  |                    | Print Form |  |  |
|                              |                                                                                                    |                         |                                                                                                    |                    |            |  |  |

Step 2: Click on "Update Academic Details" Button for the Form Number/Programme you want to edit.

| 630012058 | University: SSJU: Soban Singh Jeena University Almora<br>College: SSJU47: MANAS COLLEGE OF SCIENCE TECHNOLOGY AND MANAGEMENT<br>PITHORAGARH, UTTRAKHAND<br>Programme: Bachelores of Vocational (Logistos Management)                                                                       | Update Academic Details | Application Submitted | Print Form |
|-----------|----------------------------------------------------------------------------------------------------|-------------------------|-----------------------|------------|
| 630010096 | University: SDSU: Sinder Suman Uttarakhand University<br>College: SDSUSS2: SNJNP College Haridovar<br>Programm: Bachelor of Arts (B.A)<br>Courres(I) Selected:<br>Subject 11(Holjo): HISTORY<br>Subject 11(Holjo): SOCILODY<br>Subject 111(Major Elective): BUSINESS REDULATORY FRAME WORK | Update Academic Details | Application Submitted | With Form  |
|           |                                                                                                    |                         |                       |            |

Step 3: Now you can start editing the academic details. Verify and confirm the details and submit the form again by clicking "Submit"